| URZĄDZENIE<br>DO CZYSZCZENIA<br>USU<br>INSTRUKCJA OBSŁUGI<br>NV140<br>PL                                                                                                    | UNDERDICATION   Image: Contract of the second second s | <form></form>                                                                                                    | <image/> <section-header><section-header><section-header><section-header><section-header><text><text><text><text><text><text><text><text><text><text><text><text><text></text></text></text></text></text></text></text></text></text></text></text></text></text></section-header></section-header></section-header></section-header></section-header> | <section-header><section-header><text><image/><section-header><text><image/><image/><text></text></text></section-header></text></section-header></section-header> | <text><text><image/><text><text><text><text><text><text></text></text></text></text></text></text></text></text> | <text><text><image/><section-header><text><text><text><text></text></text></text></text></section-header></text></text> |
|----------------------------------------------------------------------------------------------------|----------------------------------------------------------------------------------------------------|----------------------------------------------------------------------------------------------------|----------------------------------------------------------------------------------------------------|----------------------------------------------------------------------------------------------------|----------------------------------------------------------------------------------------------------|----------------------------------------------------------------------------------------------------|
| <section-header><section-header><section-header><section-header><section-header><section-header><section-header><image/><image/><image/></section-header></section-header></section-header></section-header></section-header></section-header></section-header> | Productivity         Propozycja           Nem možna zaplasić zaljeć nali         Prosevja rajskajić na ikontolej saljeć orazi           Apozra na možna zaplasić zaljeć nali         Prosevja rajskajić na ikontolej saljeć orazi           Apozra na možna zaplasić zaljeć nali         Prosevja rajskajić na ikontolej saljeć orazi           Apozra na na možna zaplasić zaljeć nali         Prosevja rajskajić na ikontolej saljeć orazi           Apozra na možna zaplasić zaljeć nali         Prosevja naladovana u zaplasić provi           Apozra na možna zaplasić zaljeć nali         - Ujemnji snje, za podjezyckej pravlatičkovu do bistemeli. Producycje je momo topi provadje provezine galjacij u ujetnje nalistična sa           Apozra na žijem in unchoravnih salječka salječka zaplavnih salječka salječka                                                                                                    | Standard sociality         Częstofilicość robocza           Nacce produku<br>s kamej or cyszczenia uszu<br>ż kamej         Częstofilicość robocza<br>Z.4Ghz           Standard sisciowy<br>IEEE 802.11b/g/n         Przetwonik dorazu<br>CMOS           Szyłstość transmisji obrazu<br>30 k./s         Pojemność baterii<br>240mAh           Tengeratura środowista<br>10-50 °C         Czas tadowania<br>1.5h           Żwotność baterii<br>Okub 70 minut         Napięcie robocze<br>3.7V-4.2V           Parametry wejściowe<br>5V=0.4A         Snadnica soczewii<br>3.5mm           Moc<br>0.75W         Pitkole<br>5MP           Najepsza ogriskowa<br>1.5-zm         Port tadowania<br>USB2.0           Czujnk granitacji<br>6 osi         Stanica |                                                                                                    |                                                                                                    |                                                                                                    |                                                                                                    |